DEPARTMENT OF THE ARMY TECHNICAL BULLETIN

# CALIBRATION PROCEDURE FOR VOLTAGE CALIBRATOR, FLUKE MODELS 5100B, 5100B0305, AND 5101B

Headquarters, Department of the Army, Washington, DC 15 November 2007

Distribution Statement A: Approved for public release; distribution is unlimited.

# **REPORTING OF ERRORS AND RECOMMENDING IMPROVEMENTS**

You can improve this manual. If you find any mistakes or if you know of a way to improve these procedures, please let us know. Mail your letter or DA Form 2028 (Recommended Changes to Publications and Blank Forms) directly to: Commander, U.S. Army Aviation and Missile Command, ATTN: AMSAM-MMC-MA-NP, Redstone Arsenal, AL 35898-5000. A reply will be furnished to you. You may also send in your comments electronically to our E-mail address: 2028@redstone.army.mil or by fax 256-842-6546/DSN 788-6546. For the World Wide Web use: https://amcom2028.redstone.army.mil. Instructions for sending an electronic 2028 can be found at the back of this manual.

|         |      |                                                   | Paragraph | Page |
|---------|------|---------------------------------------------------|-----------|------|
| SECTION | I.   | IDENTIFICATION AND DESCRIPTION                    |           |      |
|         |      | Test instrument identification                    | 1         | 2    |
|         |      | Forms, records, and reports                       | 2         | 2    |
|         | II.  | Calibration description<br>EQUIPMENT REQUIREMENTS | 3         | 2    |
|         |      | Equipment required                                | 4         | 3    |
|         | III. | Accessories required<br>CALIBRATION PROCESS       | 5         | 4    |
|         |      | Preliminary instructions                          | 6         | 4    |
|         |      | Equipment setup                                   | 7         | 7    |
|         |      | Dc voltage                                        | 8         | 7    |
|         |      | Dc current                                        | 9         | 10   |
|         |      | Resistance                                        | 10        | 11   |
|         |      | Ac voltage                                        | 11        | 13   |
|         |      | Ac current                                        | 12        | 16   |
|         |      | Ac high frequency voltage (wideband option 03)    | 13        | 17   |
|         |      | Reference voltage and power supply                | 14        | 20   |
|         |      | Final procedure                                   | 15        | 21   |

<sup>\*</sup>This bulletin supersedes TB 9-6695-265-50, dated 21 December 1981.

# SECTION I IDENTIFICATION AND DESCRIPTION

1. Test Instrument Identification. This bulletin provides instructions for the calibration of Voltage Calibrators, Fluke Models 5100B, 5100B0305, and 5101B. The manufacturer's manual was used as the prime data source in compiling these instructions. The equipment being calibrated will be referred to as the TI (test instrument) throughout this bulletin.

a. Model Variations. 5100B0305 has a wideband option.

**b.** Time and Technique. The time required for this calibration is approximately 6 hours, using the dc and low frequency technique.

#### 2. Forms, Records, and Reports

**a**. Forms, records, and reports required for calibration personnel at all levels are prescribed by TB 750-25.

**b.** Adjustments to be reported are designated (R) at the end of the sentence in which they appear. When adjustments are in tables the (R) follows the designated adjustment. Report only those adjustments made and designated with (R).

**3. Calibration Description.** TI parameters and performance specifications which pertain to this calibration are listed in table 1.

| Table 1. Calibration Description |                                                                                 |  |  |
|----------------------------------|---------------------------------------------------------------------------------|--|--|
| Test instrument parameters       | Performance specifications                                                      |  |  |
| Dc voltage                       | Range: 0 to 1100 V in 6 ranges                                                  |  |  |
|                                  | Accuracy: $\pm$ (0.005% of setting + 0.001% of range of + 5 $\mu$ V)            |  |  |
| Ac voltage                       | Range: 1 mV to 1100 V in 6 ranges at 50 Hz to 50 kHz                            |  |  |
|                                  | Accuracy: 50 Hz to 10 kHz                                                       |  |  |
|                                  | $\pm$ (0.05% of setting + 0.005% of range + 50 $\mu$ V)                         |  |  |
|                                  | 10 to 50 kHz                                                                    |  |  |
|                                  | $\pm$ (0.08% of setting + 0.008% of range + 50 $\mu$ V)                         |  |  |
|                                  | Frequency accuracy:                                                             |  |  |
|                                  | Range: 50 Hz to 50 kHz                                                          |  |  |
|                                  | Accuracy: $\pm 3\%$                                                             |  |  |
| Dc current                       | Range: 0 to 1.99999 A in 5 ranges                                               |  |  |
|                                  | Accuracy: $\pm$ (0.025% of setting + 0.0025% of range + 0.01 µA)                |  |  |
| Ac current                       | Range: 0 to 1.99999 A in 5 ranges                                               |  |  |
|                                  | Accuracy: 50 Hz to 1 kHz                                                        |  |  |
|                                  | $\pm (0.07\% \text{ of setting } + 0.01\% \text{ of range} + 0.02 \mu\text{A})$ |  |  |

| Table 1. | Calibration | Description |
|----------|-------------|-------------|
|          |             |             |

| Table 1. Calibration Description - Continued. |                                                                  |  |  |
|-----------------------------------------------|------------------------------------------------------------------|--|--|
| Test instrument parameters                    | Performance specifications                                       |  |  |
| Ac voltage                                    | Range: 0 to 3.1623 V in 8 ranges                                 |  |  |
| (Wideband OPT 03)                             | 10 Hz to 10 MHz                                                  |  |  |
|                                               |                                                                  |  |  |
|                                               | Accuracy: (1 kHz Ref)                                            |  |  |
|                                               | 1 to 3.1623 V                                                    |  |  |
|                                               | $\pm$ (0.25% of setting +0.25% of range)                         |  |  |
|                                               | 0.31624 to 0.99999 V                                             |  |  |
|                                               | $\pm$ (0.50% of setting +0.25% of range)                         |  |  |
|                                               | 0.1 to 0.31623 V                                                 |  |  |
|                                               | $\pm$ (0.75% of setting +0.25% of range)                         |  |  |
|                                               | 31.624 to 99.999 mV                                              |  |  |
|                                               | $\pm$ (1.00% of setting +0.25% of range)                         |  |  |
|                                               | 10 to 31.623 mV                                                  |  |  |
|                                               | $\pm$ (1.25% of setting +0.25% of range)                         |  |  |
|                                               | 3.1624 to 9.99999 mV                                             |  |  |
|                                               | $\pm$ (1.50% of setting +0.25% of range)                         |  |  |
|                                               | 1 to 3.1623 mV                                                   |  |  |
|                                               | $\pm$ (1.75% of setting +0.25% of range)                         |  |  |
|                                               | 300 µV to 0.99999 mV                                             |  |  |
|                                               | $\pm$ (2.00% of setting +0.25% of range)                         |  |  |
|                                               | Flatness: 10 to 30 Hz $\pm$ 0.3%                                 |  |  |
|                                               | $30~\mathrm{Hz}$ to $1~\mathrm{MHz}\pm0.25\%$                    |  |  |
|                                               | 1 to 5 MHz $\pm$ 0.25% Above 1 mV or                             |  |  |
|                                               | $\pm 0.6\%$ 1 mV and below                                       |  |  |
|                                               | $5 \text{ to } 10 \text{ MHz} \pm 0.6\%$                         |  |  |
|                                               | Frequency accuracy:                                              |  |  |
|                                               | Range 10 Hz to 10 MHz                                            |  |  |
|                                               | Accuracy: ± 3%                                                   |  |  |
| Resistance                                    | Range: 0 to $10 \text{ M}\Omega$ in 8 ranges                     |  |  |
|                                               | Accuracy: $1 \Omega \pm 0.02\%$                                  |  |  |
|                                               | $10~\Omega$ and $1~M\Omega$ ranges $\pm~0.01\%$                  |  |  |
|                                               | 100 $\Omega$ , and 1, 10 and 100 k $\Omega$ ranges $\pm 0.005\%$ |  |  |
|                                               | $10 \text{ M}\Omega \text{ range} \pm 0.05\%$                    |  |  |

Table 1. Calibration Description - Continued

# SECTION II EQUIPMENT REQUIREMENTS

4. Equipment Required. Table 2 identifies the specific equipment to be used in this calibration procedure. This equipment is issued with Secondary Reference Calibration Standards Set, NSN 4931-00-621-7878. Alternate items may be used by the calibrating activity when the equipment listed in table 2 is not available. The items selected must be verified to perform satisfactorily prior to use and must bear evidence of current calibration. The equipment must meet or exceed the minimum use specifications listed in table 2. The accuracies listed in table 2 provide a four-to-one ratio between the standard and TI. Where the four-to-one ratio cannot be met, the accuracy of the equipment selected is shown in parenthesis.

5. Accessories Required. The accessories required for this calibration are common usage accessories, issued as indicated in paragraph 4 above, and are not listed in this calibration procedure.

|                         | Minimum use                                  | Manufacturer and model        |
|-------------------------|----------------------------------------------|-------------------------------|
| Common name             | specifications                               | (part number)                 |
| AC MEASUREMENT STD      | Range: 2.0 mV to 1000 V ac                   | Fluke, Model 5790A            |
| (MEASUREMENT STANDARD)  | Accuracy: Test report <sup>1</sup>           | (13534003)                    |
| AC SHUNT SET            | Range: 18.9 mA to 1.91 A                     | Holt Instrument Laboratories, |
|                         | Accuracy: Test Report <sup>1</sup>           | Model HCS1 (MIS-10235)        |
| AUTOTRANSFORMER         | Range: 105 to 125 V ac                       | Ridge, Model 9020A            |
|                         | Accuracy: $\pm 1\%$                          | (9020A)                       |
| DC REFERENCE            | Range: 10 V dc                               | Fluke, Model 732A (732A)      |
| STANDARD                | Accuracy: Test report                        |                               |
| FREQUENCY COUNTER       | Range: 10 Hz to 10 MHz                       | Fluke, Model PM6681/656       |
|                         | Accuracy: $\pm 0.75\%$                       | (PM6681/656)                  |
| MULTIMETER              | Range: 0 to 1000 V dc                        | Agilent, Model 3458A          |
|                         | Accuracy: $\pm 0.0025\%$                     | (3458A)                       |
|                         |                                              |                               |
|                         | Range: 0 through 1 MΩ                        |                               |
|                         | Accuracy: From $\pm 2.2$ ppm @ 10 k $\Omega$ |                               |
|                         | to $\pm$ 55 ppm at 10 M $\Omega$ $^2$        |                               |
| STANDARD RESISTOR NO. 1 | Value: .10Ω                                  | Leeds and Northrop, Model     |
|                         | Accuracy: Test report <sup>3</sup>           | 4221B (8616294)               |
| STANDARD RESISTOR NO. 2 | Range: 10 kΩ                                 | General Radio, Type 1444A     |
|                         | Accuracy: Test report                        | (MIS-10400)                   |

Table 2. Minimum Specifications of Equipment Required

<sup>1</sup>Combined accuracy of ac shunt set and ac measurement standard is: From  $\pm 50$  ppm @ 10 mA, 1 kHz to  $\pm .255\%$  @ 2.0 A, 10 kHz. <sup>2</sup>Utilizes manufacturer's 24-hour specification for dc voltage, resistance (0 through 1 M $\Omega$ ), and dc current (100  $\mu$ A to 100 mA). <sup>3</sup>Combined accuracy of multimeter and standard resistor No. 1 is  $\pm 0.002\%$ .

# SECTION III CALIBRATION PROCESS

#### 6. Preliminary Instructions

**a**. The instructions outlined in paragraphs **6** and **7** are preparatory to the calibration process. Personnel should become familiar with the entire bulletin before beginning the calibration.

**b**. Items of equipment used in this procedure are referenced within the text by common name as listed in table 2.

c. Unless otherwise specified, verify the results of each test and, whenever the test requirement is not met, take corrective action before continuing with the calibration. Adjustments required to calibrate the TI are included in this procedure. Additional maintenance information is contained in the manufacturers' manuals for this TI.

d. Unless otherwise specified, all controls and control settings refer to the TI.

e. The technician should become familiar with the TI DATA ENTRY group controls before beginning calibration. These controls manually program the TI. The display above

the DATA ENTRY section indicates what has been programmed. The display above the DC 50 HZ - 50 kHz and CONTROL groups indicates what data has been entered and what is available at the OUTPUT connectors. An example to program a 1.00000 V dc output is described in (1) through (6) below:

(1) Press the **CONTROL** group **LOCAL** pushbutton.

(2) Press the **DATA ENTRY** group **CLEAR** pushbutton twice to clear and return the TI to its basic state.

#### NOTE

The TI basic clear state is 0.00000 mV dc.

(3) Press the **DATA ENTRY** group **1.0** pushbuttons. (The TI automatically sets the remaining four zeros for a total of 6 digits.)

(4) Press the **DATA ENTRY** group **ENTER** pushbutton to program volts and enter the above data into memory.

(5) Press the **CONTROL** group **OPR-STDBY OPR** pushbutton to program information at the output connectors.

(6) Press the ERROR MODE group ENABLE pushbutton to enable the EDIT adjust control.

# f. Multimeter, Agilent, Model 3458A, Characterization

#### NOTE

The characterization is required to establish the manufacturer's 24-hour specifications. If ambient temperature drifts more than 1 degree Celsius prior to completing paragraphs 8 through 10 below, the characterization (and paragraph(s)) must be repeated.

#### NOTE

Control and control settings in this paragraph refer to the multimeter, unless otherwise specified.

- (1) Remove all external input signals from the front and rear terminals.
- (2) Select the DCV FUNCTION and the 100 mV RANGE.
- (3) Set front panel **TERMINALS** pushbutton to **FRONT** position.
- (4) Ensure that at least a 4 hour warm-up has elapsed since power was applied.
- (5) Front Terminal Offset:
  - (a) Connect a four-terminal short across the front panel terminals as shown in figure 1.
  - (b) After connecting the short, allow 5 minutes for thermal equilibrium.

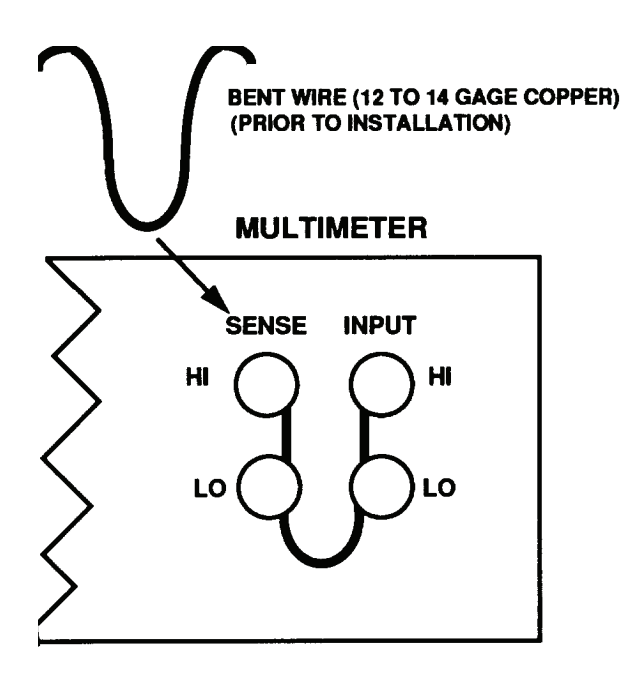

Figure 1. Four-terminal short.

# NOTE

Take precautions to prevent thermal changes near four-wire short. Do not touch short after it is installed. If drafts exist, cover **INPUT** terminals/short to minimize thermal changes.

(c) Execute the CAL 0 command by pressing: Blue, AUTO CAL, 0, , , 3, 4, 5, 8, and ENTER keys. This adjustment takes about 5 minutes. When completed, the multimeter will return to displaying dc voltage measurements.

(d) Set to 10 V RANGE and remove four-terminal short from front terminals.

(6) Dc Gain:

(a) Select DCV FUNCTION and set front panel TERMINALS pushbutton to FRONT.

(b) Connect dc reference standard 10 V output to INPUT HI, LO, and GUARD terminals.

(c) Execute the CAL command specifying the 10 V test report value of dc reference standard. For example, if the test report value is 10.000001 V press: Blue, AUTO CAL, 1, 0, ., 0, 0, 0, 0, 0, 1, , , 3, 4, 5, 8 and ENTER keys. This adjustment takes about 2 minutes and, when completed, multimeter will display dc voltage measurements.

(d) Disconnect dc reference standard from multimeter.

(7) Resistance and Dc Current:

(a) Select the four-wire ohms measurement **FUNCTION** and enable the offset compensation by pressing: **Blue**, **OHMF/OHM**, **OFFSET COMP** $\Omega$ ,  $\Omega$ , and **ENTER** keys.

(b) Connect standard resistor No. 2 to multimeter using four-wire technique and set **GUARD** pushbutton to the **TO LO** position

(c) Execute the CAL command specifying the test report value of the standard resistor. For example, if the test report value is 10.00011 k $\Omega$  press: Blue, AUTO CAL, 1, 0, ., 0, 0, 0, 1, 1, E, 3, , , 3, 4, 5, 8, and ENTER keys. This adjustment takes about 12 minutes and, when completed, multimeter will return to displaying resistance readings.

(d) Disconnect standard resistor and execute ACAL AC by pressing: AUTO CAL,  $\mathcal{P}$ ,  $\mathcal{P}$ ,  $\mathcal{S}$ ,  $\mathcal{S}$ ,

# 7. Equipment Setup

# WARNING

HIGH VOLTAGE is used or exposed during the performance of this calibration. DEATH ON CONTACT may result if personnel fail to observe safety precautions. REDUCE OUTPUT(S) to minimum after each step within the performance check where applicable.

- a. Remove protective cover from TI.
- **b.** Connect TI to autotransformer.
- c. Connect autotransformer to a 115 V ac power source and adjust for a 115 V ac output.
- d. Press POWER pushbutton to ON and allow at least 30 minutes for warm-up.
- e. Press DATA ENTRY CLEAR pushbutton twice.
- f. Connect multimeter to OUTPUT HI and LO connectors.
- g. Press CONTROL OPR-STDBY pushbutton to OPR.

**h.** If TI output voltage as indicated on multimeter is not  $0 \pm 5 \mu V$  dc, press 50 **DIVIDER-OVERRIDE** to **OVERRIDE** and adjust A14R63 (fig. 2) for 0 (zero)  $\mu V$  indication on multimeter.

#### NOTE

When indications specified in paragraphs 8 through 13 are not within tolerance, perform the reference voltage and power supply check prior to making adjustments. After adjustments are made, repeat paragraphs 8 through 13. Do not perform power supply check if all other parameters are within tolerance.

# 8. Dc Voltage

# a. Performance Check

# NOTE

The characterization of the multimeter is required for this performance check. If ambient temperature drifts more than 1 degree Celsius (from time of characterization) prior to completing paragraph 8 below, the characterization (and paragraph 8) must be repeated.

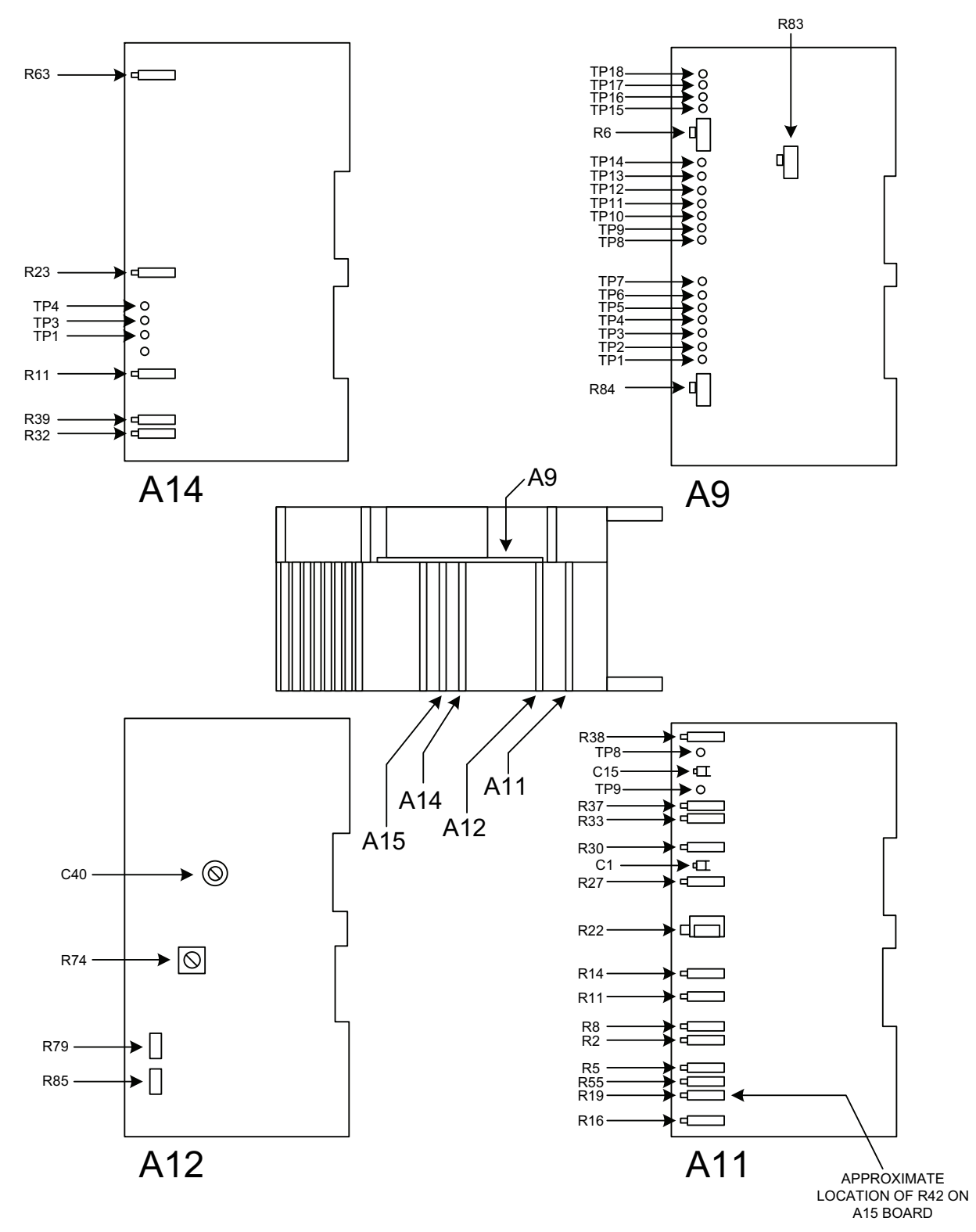

Figure 2. Test instrument - adjustment locations.

#### WARNING

The TI is capable of supplying lethal voltages. Do not make connections to the output terminals when any voltage is present. Placing the TI in **STANDBY** may not be enough to avoid shock hazard, since the **OPR/STBY** pushbutton could be pressed accidentally. Press the **RESET** pushbutton and verify that **STANDBY** is lit before making connections to the **OUTPUT** terminals.

**b**. Connect TI **OUTPUT HI**, **LO**, and **GUARD** terminals to multimeter **INPUT HI**, **LO**, and **GUARD** terminals. Ensure that TI **EX SENS** pushbutton is in the off position.

**c**. Set multimeter for most accurate dc voltage measurements and to the manual 100 mV range.

**d**. Set TI for a 19.9900 mV dc output. If multimeter does not indicate between 19.988006 and 19.991994 mV dc perform f(1) and (2) below.

**e**. Repeat **c** above for multimeter range settings and output voltages listed in table 3. Multimeter will indicate within the limits listed. When TI does not indicate within limits specified in table 3, perform appropriate adjustment in **f** below.

| Table 9. De Voltage Enlearity Test Multimeter Indications |                 |                |                |                          |
|-----------------------------------------------------------|-----------------|----------------|----------------|--------------------------|
| Multimeter                                                | Test instrument | Multimeter     | indications    | Adjustments <sup>1</sup> |
| range setting                                             | output          | (V             | dc)            |                          |
| (V dc)                                                    | (V dc)          | Min            | Max            |                          |
| 100 mV                                                    | -19.9900 mV     | -19.991994 mV  | -19.988006 mV  | A11R55 (fig. 1)          |
| 1                                                         | 199.900 mV      | 0.19988006 mV  | 0.19991994 mV  | A11R16 (fig. 1)          |
| 1                                                         | -199.900 mV     | -0.19991994 mV | -0.19988006 mV | A11R16 (fig. 1)          |
| 10                                                        | 1.99900         | 1.9988006      | 1.9991994      | A11R19 (fig. 1)          |
| 10                                                        | -1.99900        | -1.9991994     | -1.9988006     | A11R19 (fig. 1)          |
| 100                                                       | 19.9900         | 19.988006      | 19.991994      | A11R30 (fig. 1)          |
| 100                                                       | -19.9900        | -19.991994     | -19.988006     | A11R33 (fig. 1)          |
| 1000                                                      | 199.900         | 199.88006      | 199.91994      | A11R27 (fig. 1)          |
| 1000                                                      | -199.900        | -199.91994     | -199.88006     |                          |
| 1000                                                      | 1000.000        | 999.94         | 1000.06        | A11R37 (fig. 1)          |
| 1000                                                      | -1000.000       | -1000.06       | -999.94        |                          |

Table 3. Dc Voltage Linearity Test Multimeter Indications

<sup>1</sup> The adjustments between the + and – values interact. Adjust for best in-tolerance compromise.

# f. Adjustments

- (1) Adjust EDIT control for a +19.0000 mV dc indication on TI.
- (2) Adjust A11R55 (fig. 2) for nominal value on multimeter (R).
- (3) Adjust EDIT control for a -19.0000 mV dc indication on TI.
- (4) Adjust A11R55 (fig. 2) for nominal value on multimeter.

(5) Repeat **b** (1) through (4) above, if necessary for best in-tolerance compromise for both +19.0000 and -19.0000 mV dc outputs.

- (6) Adjust **EDIT** control for a +190.000 mV dc indication on TI.
- (7) Adjust A11R16 (fig. 2) for nominal value on multimeter (R).

(8) Adjust **EDIT** control for a -190.000 mV dc indication on TI.

(9) Adjust A11R16 (fig. 2) for nominal value on multimeter.

(10) Repeat b (6) through (9) above, if necessary for best in-tolerance compromise for both +190.000 and -190.000 mV dc outputs.

(11) Adjust EDIT control for a +1.90000 V dc indication on TI.

(12) Adjust A11R19 (fig. 2) for nominal value on multimeter (R).

(13) Adjust EDIT control for a -1.90000 V dc indication on TI.

(14) Adjust A11R19 (fig. 2) for nominal value on multimeter.

(15) Repeat  $\mathbf{b}$  (11) through (14) above, if necessary for best in-tolerance compromise for both +1.90000 and -1.90000 V dc output.

(16) Enter EDIT control for a 19.9900 V dc output.

(17) Adjust A11R30 and A11R33 (fig. 2) in equal amounts in opposite directions for optimal value on multimeter (R).

(18) Adjust EDIT control for a 199.900 V dc output indication on TI.

(19) Adjust A11R27 (fig. 2) for optimal value on multimeter (R).

(20) Adjust EDIT control for a 400.000 V dc output indication on TI.

(21) Adjust A11R37 (fig. 2) for optimal value on multimeter (R).

# 9. Dc Current

# NOTE

The characterization of the multimeter is required for this performance check. If ambient temperature drifts more than 1 degree Celsius (from time of characterization) prior to completing paragraph 9 below, the characterization (and paragraph 9) must be repeated.

a. Connect OUTPUT HI, LO, and GUARD terminals to multimeter INPUT I, LO, and GUARD terminals. Configure multimeter for most accurate dc current measurements.

b. Set TI for a 1.90000 mA output. Multimeter will indicate between 1.899468 and 1.900532 mA dc.

c. Repeat **b** above for multimeter range settings and output currents listed in table 4. Multimeter will indicate within the limits specified. If TI does not indicate within limits specified in table 4, perform i below.

| Table 4. Dc Current |                      |              |              |  |  |
|---------------------|----------------------|--------------|--------------|--|--|
| Multimeter          | Test instrument      | Multimeter   | indications  |  |  |
| range setting       | range setting output |              | dc)          |  |  |
| (A dc)              | (A dc)               | Min          | Max          |  |  |
| 10 mA               | 1.90000 mA           | 1.899468 mA  | 1.900532 mA  |  |  |
| 10 mA               | -1.90000 mA          | -1.900532 mA | -1.899468 mA |  |  |
| 10 mA               | 2.10000 mA           | 2.0989647    | 2.1010353    |  |  |
| 10 mA               | -2.10000 mA          | -2.1010353   | -2.0989647   |  |  |

Table 4 De C

**d**. Connect equipment as shown in figure 3.

TEST INSTRUMENT

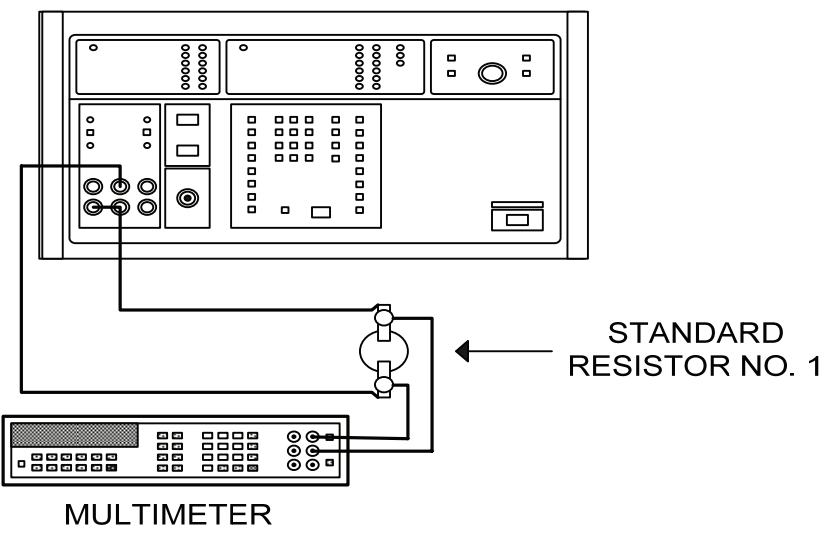

Figure 3. Dc current (1 A).

- e. Configure multimeter for most accurate dc voltage measurements.
- f. Set TI for a 1 A dc output and record multimeter indication.

g. Refer to test report for standard resistor No. 1 and divide test report value into multimeter indication recorded in  $\mathbf{f}$  above. The calculated current will be between 0.9997000 and 1.0003000 A.

h. Repeat technique of f and g above for -1 A dc. The calculated current will be between -1.0003000 and -0.9997000 A.

# i. Adjustments

- (1) Adjust EDIT control for 1.90000 mA dc output.
- (2) Adjust A15R42 (fig. 2) for 1.900000 mA dc indication on multimeter (R).

# **10. Resistance**

# NOTE

The characterization of the multimeter is required for this performance check. If ambient temperature drifts more than 1 degree Celsius (from time of characterization) prior to completing paragraph 10 below, the characterization (and paragraph 10) must be repeated.

**a**. Connect equipment as shown in figure 4.

# TEST INSTRUMENT

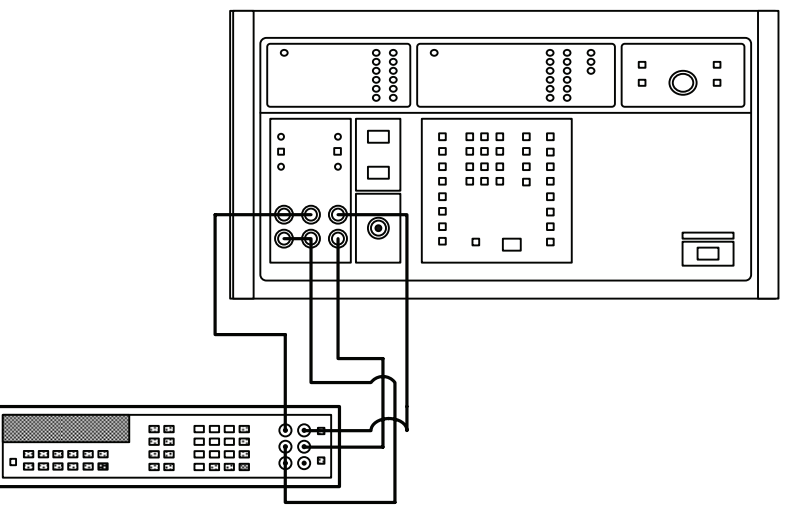

Figure 4. Resistance.

b. Configure multimeter for most accurate four-wire resistance measurements. (Configuration modifications will be required depending on value of input resistance; e.g., set 0COMP to ON until  $100 \text{ k}\Omega$ , then set 0COMP to OFF.)

c. Set TI for a 1  $\Omega$  output and set sense **INT/EXT** to **EXT**. If multimeter does not indicate between 0.99980 and 1.00020 perform **b** (1) below (R).

**d**. Repeat technique of  $\mathbf{c}$  above for settings listed in table 5. If multimeter does not indicate within the listed limits, perform the appropriate adjustment.

| Table 5. Resistance |      |                              |                     |  |  |  |
|---------------------|------|------------------------------|---------------------|--|--|--|
| Test instrument     |      | Multimeter indication        | Adjustments         |  |  |  |
| out                 | tput | ±(Ω)                         |                     |  |  |  |
| 10                  | Ω    | $\pm 1 \ m\Omega$            | A11R5 (fig. 2) (R)  |  |  |  |
| 100                 | Ω    | $\pm 5 \ \mathrm{m}\Omega$   | A11R8 (fig. 2) (R)  |  |  |  |
| 1                   | kΩ   | $\pm 50 \text{ m}\Omega$     | A11R11 (fig. 2) (R) |  |  |  |
| 10                  | kΩ   | $\pm 500 \ \mathrm{m}\Omega$ | A11R14 (fig. 2) (R) |  |  |  |
| 100                 | kΩ   | $\pm 5 \ \Omega$             | 1,2                 |  |  |  |
| 1                   | ΜΩ   | $\pm \ 100 \ \Omega$         |                     |  |  |  |
| 10                  | ΜΩ   | $\pm 5 \text{ k}\Omega$      | A11R22 (fig. 2) (R) |  |  |  |

<sup>1</sup>Connect multimeter between A11TP8 (HD) (fig. 2) and A11TP9 (LO) (fig. 2). Adjust A11R38 (fig. 2) for nominal indication on multimeter (R). <sup>2</sup>Adjust A11R30 and A11R33 (fig. 2) equal amounts in same direction for

nominal indication on multimeter(R).

e. Set TI to STANDBY.

# NOTE

If A11R30 and A11R33 are adjusted, repeat paragraph 8.

# 11. Ac Voltage

# a. Frequency Accuracy

(1) Connect **OUTPUT HI** and **LO** terminals to frequency counter.

(2) Set TI for a 1 V, 50 Hz output. Frequency counter will indicate between 48.5 Hz and 51.5 Hz.

(3) Repeat technique of (2) above for the frequencies listed in table 6. Frequency counter will indicate within the listed limits.

| Table 6. Ac voltage, Frequency Accuracy |              |                     |  |  |  |
|-----------------------------------------|--------------|---------------------|--|--|--|
|                                         | Frequency of | counter indications |  |  |  |
| Test instrument frequency               | Min          | Max                 |  |  |  |
| 400 Hz                                  | 388 Hz       | 412 Hz              |  |  |  |
| 2 kHz                                   | 1.94 kHz     | 2.06 kHz            |  |  |  |
| 3 kHz                                   | 2.91 kHz     | 3.09 kHz            |  |  |  |
| 4 kHz                                   | 3.88 kHz     | 4.12 kHz            |  |  |  |
| 5 kHz                                   | 4.85 kHz     | 5.15 kHz            |  |  |  |
| 6 kHz                                   | 5.82 kHz     | 6.18 kHz            |  |  |  |
| 7 kHz                                   | 6.79 kHz     | 7.21 kHz            |  |  |  |
| 8 kHz                                   | 7.76 kHz     | 8.24 kHz            |  |  |  |
| 9 kHz                                   | 8.73 kHz     | 9.27 kHz            |  |  |  |
| 10 kHz                                  | 9.7 kHz      | 10.3 kHz            |  |  |  |
| 50 kHz                                  | 48.5 kHz     | 51.5 kHz            |  |  |  |

Table 6. Ac Voltage, Frequency Accuracy

# b. Ac Voltage (1 mV through 600 V)

(1) Place ac measurement standard on top of TI and connect equipment as shown in figure 5. Press **INPUT 2** pushbutton on ac measurement standard.

(2) On the ac measurement standard, press the UTIL MENUS pushbutton then the MEAS CONTROL soft key. Set DIGITAL FILTER MODE to FAST and RESTART to MEDIUM. Push the DONE soft key twice to return to the measurement display and set to AUTO range.

(3) Program TI for a 2.10 V ac output at 1 kHz and press ENTER, EXT SENSE, and OPR pushbuttons.

(4) Measure TI output. If ac measurement standard does not indicate between 2.0979 and 2.1021 V ac, perform c (1) below.

(5) Press TI **STDBY** pushbutton.

# AC MEASUREMENT STANDARD

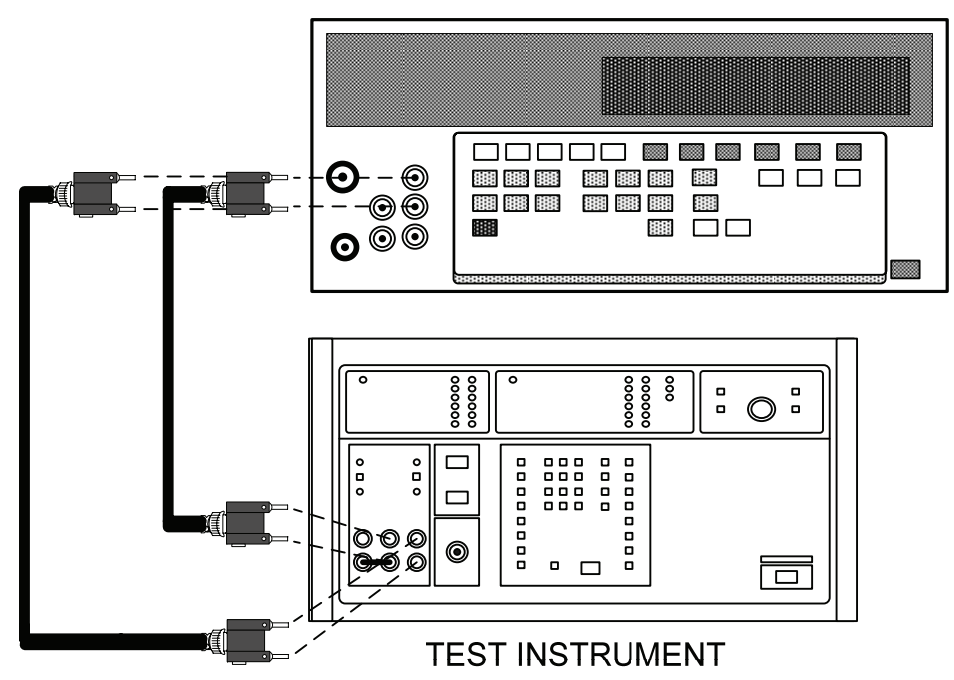

Figure 5. Ac voltage (2 mV through 1000 V).

(6) Program TI for a 19.9900 V ac output at 1 kHz and press ENTER and OPR pushbuttons.

(7) Measure TI output. If ac measurement standard does not indicate between 19.9790 and 20.0010 V ac, perform c (2) through (4) below.

(8) Press TI STDBY pushbutton.

(9) Program TI for a 19.9900 V ac output at 50 kHz and press  $\mathbf{ENTER}$  and  $\mathbf{OPR}$  pushbuttons.

(10)Measure TI output. If ac measurement standard does not indicate between 19.9723 and 20.0077 V ac, perform c (5) below.

(11) Press TI STDBY pushbutton.

(12) Program TI for a 100.000 V ac output at 20 kHz and press  $\mathbf{ENTER}$  and  $\mathbf{OPR}$  pushbuttons.

(13) Measure TI output. If ac measurement standard does not indicate between 99.905 and 100.095 V ac, perform c (5) below.

(14) Press TI STDBY pushbutton.

(15) Program TI for a 19.9900 V ac output at 400 Hz and press  $\mathbf{ENTER}$  and  $\mathbf{OPR}$  pushbuttons.

(16) Measure TI output. Ac measurement standard will indicate between 19.9790 and 20.0010 V ac.

#### (17) Press TI STDBY pushbutton.

(18) Repeat technique of (15) through (17) above for voltage outputs and frequencies listed in table 7. Ac measurement standard will indicate within limits specified.

|              |           | Ac measurement s | tandard indications |
|--------------|-----------|------------------|---------------------|
| Test in      | strument  | (V               | Ac)                 |
| Voltage (ac) | Frequency | Min              | Max                 |
| 19.9900      | 10 kHz    | 19.9790          | 20.0010             |
| 19.9900      | 50 Hz     | 19.9790          | 20.0010             |
| 2.1000       | 50 Hz     | 2.0979           | 2.1021              |
| 2.1000       | 10 kHz    | 2.0979           | 2.1021              |
| 2.1000       | 50  kHz   | 2.0966           | 2.1034              |
| 199.900      | 1 kHz     | 199.790          | 200.010             |
| 105.000      | 10 kHz    | 104.900          | 105.100             |
| 600.00       | 1 kHz     | 596.64           | 603.36              |
| 600.00       | 400 Hz    | 596.64           | 603.36              |
| 600.00       | 50 Hz     | 596.64           | 603.36              |

Table 7. Ac Voltage Accuracy

(19) Program TI for 1.0 V ac at 400 Hz and press ENTER, OPR, and ENABLE pushbuttons.

(20) Adjust TI **EDIT** control for nominal on ac measurement standard. TI **ERROR** indication will be within  $\pm 0.065$  percent.

(21) Press TI STDBY pushbutton.

(22) Program TI for 100.0 mV ac at 400 Hz and press ENTER, OPR, and ENABLE pushbuttons.

(23) Adjust TI **EDIT** control for nominal on ac measurement standard. TI **ERROR** indication will be within  $\pm 0.11$  percent.

(24) Press TI STDBY pushbutton.

(25) Program TI for 10.0 mV ac at 400 Hz and press ENTER, OPR, and ENABLE pushbuttons.

(26) Adjust TI **EDIT** control for nominal on ac measurement standard. TI **ERROR** indication will be within  $\pm 0.56$  percent.

(27) Press TI STDBY pushbutton.

#### c. Adjustments

(1) Adjust A14R39 (fig. 2) for a measured 2.1000 V ac on ac measurement standard (R).

(2) Adjust A14R32 (fig. 2) for a measured 19.9900 V ac on ac measurement standard (R).

(3) Repeat **b** (3) through (7) above and if necessary **c** (1) and (2) above until TI is within tolerance in both **b** (4) and (7) above.

- (4) Adjust A11C15 (fig. 2) for a measured 19.9900 V ac on ac measurement standard (R).
- (5) Adjust A11C1 (fig. 2) for a measured 100.000 V ac on ac measurement standard (R).

#### 12. Ac Current

# a. 10 mA to 2.0 A

(1) Connect equipment as shown in figure 6. Press **INPUT 1** pushbutton on ac measurement standard.

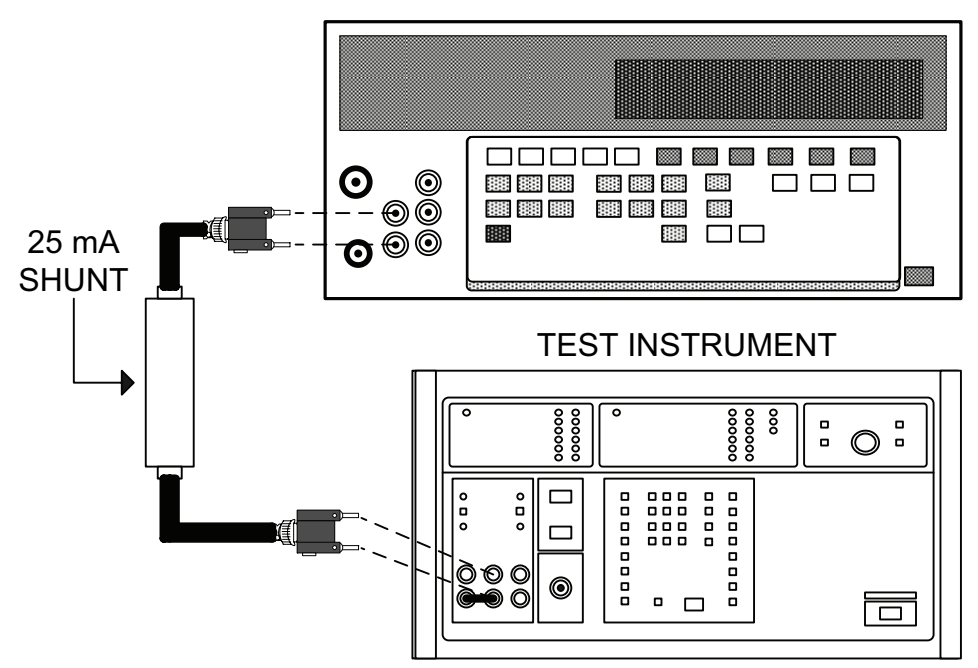

Figure 6. Ac current (19 mA to 1.9 A)

(2) Enter the ac-to-dc difference corrections for each shunt at each frequency in the appropriate column of table 8.

(3) Program TI for 19.0000 mA dc output and press **ENTER** and **OPR** pushbuttons. Allow at least 10 minutes for shunt stabilization.

#### NOTE

The 10 minute stabilization may only be required for the first measurement after ac shunt values are changed. Afterwards allow at least 1 minute after each TI output change before noting TI or ac measurement standard indications.

(4) When the reading has settled, press **SET REF** soft key on ac measurement standard and set display to indicate **PCT** units.

#### NOTE

When SET REF is engaged the display shows the difference between an applied input and the stored reference, or average of references. The difference can be displayed in units of V (or mV), ppm, percent, or ratio. Once a reference has been established you can cycle through each choice by pressing any of the three softkeys below the display. The display will cycle through PPM (power on state), PCT, VOLTS, and RATIO, and displays the equation used in each case.

(5) Set TI for 19.000 mA, 1.0 kHz ac output. Record ac measurement standard displayed error indication in appropriate column of table 8.

(6) Return to 19.000 mA dc output that was set in (3) above and verify that the ac measurement standard error display returns to a zero reading  $\pm 0.0010$  PCT; if not, repeat technique of (3) through (5) above.

(7) Algebraically add the resulting error indication to the test reported ac-to-dc difference of the ac shunt. The result will be within the limits specified.

(8) Repeat technique of (5) through (7) above for 50 Hz.

(9) Repeat technique of (2) through (8) above for 190 mA and 1.9 A using the appropriate ac shunts.

| Ac     | Test ins   | Test instrument  |               | Ac shunt   | Calculated | Error limits |
|--------|------------|------------------|---------------|------------|------------|--------------|
| shunt  | indica     | ations           | measurement   | ac-dc      | error      |              |
|        |            |                  | standard      |            |            |              |
|        | Ac Current | Frequency        | error display | difference | (± %)      | (± %)        |
| 25  mA | 19.000 mA  | 1 kHz            |               |            |            | 0.0805       |
| 25 mA  | 19.000 mA  | $50~{ m Hz}$     |               |            |            | 0.0805       |
| 250 mA | 190.000 mA | $50~\mathrm{Hz}$ |               |            |            | 0.0805       |
| 250 mA | 190.000 mA | 1 kHz            |               |            |            | 0.0805       |
| 2.5 A  | 1.90000 A  | 1 kHz            |               |            |            | 0.0805       |
| 2.5 A  | 1.90000 A  | 50 Hz            |               |            |            | 0.0805       |

| Table | 8. | Ac | Current |
|-------|----|----|---------|
|       |    |    |         |

# 13. Ac High Frequency Voltage (Wideband Option 03)

#### a. Frequency Accuracy

(1) Connect TI WIDEBAND output connector to frequency counter, using cable and termination supplied with TI.

(2) Set TI for 1 V rms, 10 Hz wideband output.

(3) TI will indicate within limits specified in table 9. Repeat (2) above for frequencies listed in table 9.

| Table 9. Wideband Frequency Accuracy |                 |      |                              |     |      |             |     |
|--------------------------------------|-----------------|------|------------------------------|-----|------|-------------|-----|
| Test instr                           | Test instrument |      | Frequency counter indication |     |      |             |     |
| frequency                            |                 | Min  |                              | Max |      |             |     |
| 10                                   | Hz              | 9.7  | Hz                           |     | 10.3 | $_{\rm Hz}$ |     |
| 20                                   | Hz              | 19.4 | Hz                           |     | 20.6 | $_{\rm Hz}$ |     |
| 50                                   | Hz              | 48.5 | Hz                           |     | 51.5 | Hz          |     |
| 100                                  | Hz              | 97   | Hz                           |     | 103  | $_{\rm Hz}$ |     |
| 1                                    | kHz             | 970  | Hz                           |     | 1.03 | 30          | kHz |
| 10                                   | kHz             | 9.7  | kHz                          |     | 10.3 | kHz         |     |
| 50                                   | kHz             | 48.5 | kHz                          |     | 51.5 | kHz         |     |
| 100                                  | kHz             | 97   | kHz                          |     | 103  | kHz         |     |
| 500                                  | kHz             | 485  | kHz                          |     | 515  | kHz         |     |
| 1                                    | MHz             | 0.97 | 7                            | MHz | 1.03 | }           | MHz |
| 3                                    | MHz             | 2.91 | 1                            | MHz | 3.09 | )           | MHz |
| 5                                    | MHz             | 4.85 | 5                            | MHz | 5.15 | 5           | MHz |
| 10                                   | MHz             | 9.7  |                              | MHz | 10.3 |             | MHz |

# b. 1 kHz Wideband Accuracy

- (1) Set ac measurement standard as specified in (a) through (g) below:
  - (a) Press **WIDEBAND** pushbutton.
  - (b) Press 7 V RANGE pushbutton.
  - (c) Press **UTIL MENUS** pushbutton.
  - (d) Select MEAS CONTROL soft key.
  - (e) Select **FAST DIGITAL FILTER** mode.
  - (f) Select MEDIUM RESTART.
  - (g) Press the **DONE** soft key twice to return to measurement mode.

(2) Press WIDEBAND pushbutton and program TI for a 3.0000 V ac output at 1 kHz. Press ENTER and OPR pushbuttons. If ac measurement standard does not indicate between 2.9850 and 3.0150 V ac, perform c (1) below.

- (3) Press TI STDBY pushbutton.
- (4) Program TI for a 1.0000 V ac output at 1 kHz and press ENTER and OPR pushbuttons.

(5) Set ac measurement standard to 2.2 V RANGE. If ac measurement standard does not indicate between 0.990 and 1.010 V ac, perform b (2) and (3) below.

(6) Program TI for a 0.99999 V ac output at 1 kHz and press ENTER and OPR pushbuttons. If ac measurement standard does not indicate between 0.99249 and 1.00749, perform  $\mathbf{c}$  (4) below.

(7) Repeat technique of (3) and (4) above at TI WIDEBAND output voltages listed in table 10, using the appropriate Ac measurement standard range. Ac measurement standard will indicate within limits specified.

|                        | Table 10. WIDEDAND AC VOltage      |          |  |  |
|------------------------|------------------------------------|----------|--|--|
| Test instrument        | Ac measurement standard indication |          |  |  |
| WIDEBAND               | (V Ac)                             |          |  |  |
| $ m output\ voltage^1$ | Min                                | Max      |  |  |
| 2.0000 V               | 1.9875                             | 2.0125   |  |  |
| 0.31623 V              | 0.31307                            | 0.31939  |  |  |
| 99.999 mV              | 0.98749                            | 0.101249 |  |  |
| 31.623 mV              | 0.031149                           | 0.032097 |  |  |
| 9.999 mV               | 0.009824                           | 0.010174 |  |  |

Table 10 WIDEBAND Ac Voltage

<sup>1</sup>At 1 kHz reference frequency.

(8) Press TI STDBY pushbutton.

(9) Press CLEAR pushbutton twice.

(10) Press WIDEBAND pushbutton.

(11) Program TI for 2.900 V ac at 1 kHz and press ENTER, OPR and ENABLE pushbuttons. Adjust EDIT control for a 0 (zero) percent error indication.

(12) Record ac measurement standard indication.

(13) Program TI for 2.900 V ac at 100 kHz and press ENTER, OPR and ENABLE pushbuttons.

(14) Adjust EDIT control for the same ac measurement standard indication as recorded in (12) above. TI indication will be within  $\pm 0.25$  percent.

(15) Repeat technique of (13) and (14) above for frequencies listed in table 11. If indications are not within limits specified, perform indicated adjustment.

| Table 11. WIDEBAND Flatness |                   |                                    |  |  |  |
|-----------------------------|-------------------|------------------------------------|--|--|--|
| Test instrument             |                   |                                    |  |  |  |
| Frequency                   | Error indications |                                    |  |  |  |
| (MHz)                       | ±()%              | Adjustments                        |  |  |  |
| 1                           | 0.25              |                                    |  |  |  |
| 3                           | 0.25              |                                    |  |  |  |
| 5                           | 0.25              | $\mathbf{c}$ (5) through (8) below |  |  |  |
| 7                           | 0.6               |                                    |  |  |  |
| 10                          | 0.6               |                                    |  |  |  |

| able 11. | WIDEBAND | Flatness |
|----------|----------|----------|
|          |          |          |

#### c. Adjustments

(1) Adjust A12R79 (fig. 2) for a 3.0000 V ac indication on ac measurement standard (R).

(2) Adjust A12R74 (fig. 2) for a 1.0000 V ac indication on ac measurement standard (R).

(3) Repeat **b** (2) through (6) above and if necessary **c** (1) and (2) above until stated indications are obtained on both (1) and (2) above without further adjustment.

(4) Adjust A12R85 (fig. 2) for a 0.99999 V ac indication on ac measurement standard

(R).

(5) Program TI for 2.900 V ac at 5 MHz and press ENTER, OPR and ENABLE pushbuttons.

(6) Adjust EDIT control for 0 percent ERROR indication.

(7) Adjust A12C40 (fig. 2) for the same ac measurement standard indication as recorded in  $\mathbf{b}$  (12) above (R).

(8) Repeat **b** (8) through (15) above. If TI is out of tolerance, no further adjustments can be made.

# 14. Reference Voltage and Power Supply

#### a. Performance Check

# NOTE

Do not perform supply check if all other parameters are- in tolerance.

(1) Connect multimeter to dc reference standard + output – terminals.

(2) Set dc reference standard for a + (positive) 10 V output.

(3) Measure dc reference standard output and record multimeter indication. Add 0.0005 V to recorded indication and record as + (positive) total value.

(4) Reverse leads at dc reference standard.

(5) Measure the - (negative) 10 V output and record multimeter indication. Add - 0.0005 V to recorded indication and record as - (negative) total value.

(6) Connect multimeter between test points A14TP1 (HD and A14TP3 (LO) (fig. 2).

(7) Measure dc voltage. If multimeter indication is not within  $\pm 0.00001$  V of + (positive) total value recorded in (3) above, perform **b** (1) and (2) below. (8) Connect multimeter between test points A14TP4 (HI) and A14TP3 (LO) (fig. 2).

(9) Measure dc voltage. If multimeter indication is not within  $\pm$  0.00001 V of - (negative) total value recorded in (5) above, perform **b** (3) and (4) below.

(10) Connect multimeter between A9TP17 (HI) and A9TP18 (LO).

(11) Measure dc voltage. If measured dc voltage is not between 4.9 and 5.3 V dc, perform  ${\bf b}$  (5) below.

(12) Repeat techniques of (1) and (2) above for test points (A9TP's) and voltage indications listed in table 12. If required, perform adjustments listed in table 12.

| Table 12. Power Supply Voltages |      |            |             |          |  |
|---------------------------------|------|------------|-------------|----------|--|
| Test points                     |      | Multimeter |             |          |  |
| (fig. 1)                        |      | (V         | Adjustments |          |  |
| HI                              | LO   | Min        | Max         | (fig. 2) |  |
| TP16                            | TP18 | 11.25      | 12.75       |          |  |
| TP15                            | TP18 | -12.75     | -11.25      |          |  |
| TP14                            | TP13 | 14.99      | 15.01       | A9R6     |  |
| TP12                            | TP13 | -15.15     | -14.85      |          |  |
| TP12                            | TP1  | 4.9        | 5.3         | A9R84    |  |
| TP4                             | TP6  | 60.0       | 64.0        |          |  |
| TP2                             | TP6  | -64.0      | -60.0       |          |  |
| TP3                             | TP6  | 37.5       | 40.5        |          |  |
| TP5                             | TP6  | -40.5      | -37.5       |          |  |
| TP11                            | TP10 | 14.25      | 15.75       |          |  |
| TP7                             | TP10 | -15.75     | -14.25      |          |  |
| TP8                             | TP9  | 4.75       | 5.25        |          |  |

# **b.** Adjustments

- (1) Set up multimeter to measure recorded total value in **a** (3) above.
- (2) Adjust A14R11 (fig. 2) for a null on multimeter (R).
- (3) Set up multimeter to measure recorded total value in **a** (5) above.
- (4) Adjust A14R23 (fig. 2) for nominal on multimeter (R).
- (5) Adjust A9R83 (fig. 2) for a 5.00 V dc indication on multimeter (R).
- (6) Adjust A9R6 (fig. 2) for a 15.000 V dc indication on multimeter (R).
- (7) Adjust A9R84 (fig. 2) for a 5.00 V dc indication on multimeter (R).

# **15. Final Procedure**

- a. Deenergize and disconnect all equipment and reinstall protective cover on TI.
- **b**. Annotate and affix DA label/form in accordance with TB 750-25.

By Order of the Secretary of the Army:

Official:

Joyce E. Morrow

JOYCE E. MORROW Administrative Assistant to the Secretary of the Army 0726004

Distribution:

To be distributed in accordance with STD IDS No. RLC-1500, 2 January 2003, requirements for calibration procedure TB 9-6695-265-40.

GEORGE W. CASEY, JR. General, United States Army Chief of Staff

# **Instructions for Submitting an Electronic 2028**

The following format must be used if submitting an electronic 2028. The subject line must be exactly the same and all fields must be included; however, only the following fields are mandatory: 1, 3, 4, 5, 6, 7, 8, 9, 10, 13, 15, 16, 17, and 27.

From: "Whomever" <u>whomever@redstone.army.mil</u> To: <2028@redstone.army.mil

# Subject: DA Form 2028

- 1. **From**: Joe Smith
- 2. Unit: home
- 3. **Address**: 4300 Park
- 4. **City**: Hometown
- 5. **St**: MO
- 6. **Zip**: 77777
- 7. **Date Sent**: 19-OCT –93
- 8. **Pub no:** 55-2840-229-23
- 9. Pub Title: TM
- 10. **Publication Date**: 04-JUL-85
- 11. Change Number: 7
- 12. Submitter Rank: MSG
- 13. Submitter FName: Joe
- 14. Submitter MName: T
- 15. Submitter LName: Smith
- 16. **Submitter Phone**: 123-123-1234
- 17. **Problem**: 1
- 18. Page: 2
- 19. Paragraph: 3
- 20. Line: 4
- 21. NSN: 5
- 22. Reference: 6
- 23. Figure: 7
- 24. Table: 8
- 25. Item: 9
- 26. Total: 123
- 27. **Text**

This is the text for the problem below line 27.